## FORMATER DISQUE DUR

Supprime tous les fichiers sur le HDD.

| Réglage                   | Détails                                                                                        |
|---------------------------|------------------------------------------------------------------------------------------------|
| FICHIER                   | Supprime tous les fichiers sur le HDD.                                                         |
| FICHIER + GES-<br>TION NO | Supprime tous les fichiers du HDD, puis rétablit le nombre de fichiers et de dossiers sur "1". |

## **ATTENTION:-**

- Toutes les données du HDD seront supprimées lors du formatage. Avant de formater, copiez tous les fichiers du HDD sur un ordinateur.
- Le processus de formatage pouvant prendre un certain temps, assurez-vous que la batterie est entièrement chargée ou raccordez l'appareil à un adaptateur secteur.

## Affichage de l'élément

1 Appuyez sur impour afficher le menu.

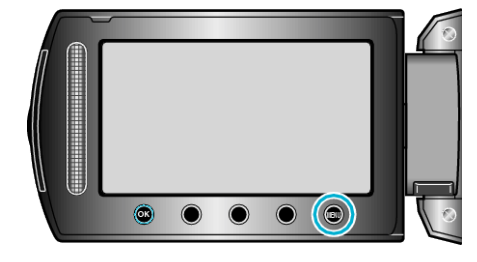

2 Sélectionnez "REGLAGES DES MEDIA" et appuyez sur  $\circledast$ .

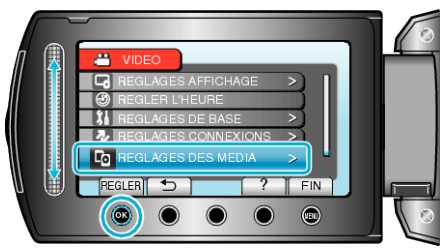

3 Sélectionnez "FORMATER DISQUE DUR" et appuyez sur ®.

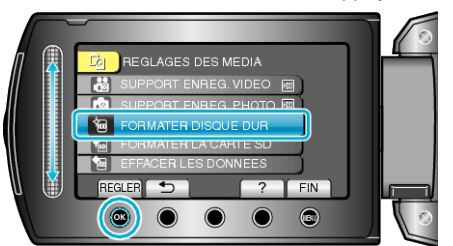

4 Sélectionnez le réglage et appuyez sur .

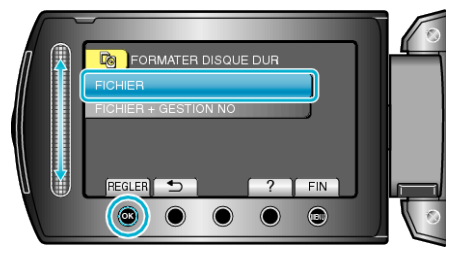

5 Sélectionnez "OUI" et appuyez sur ®.

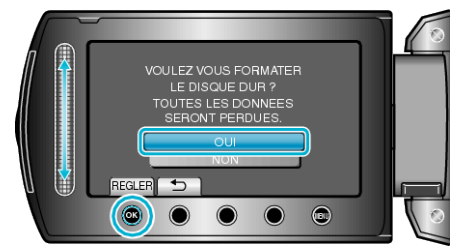

• Une fois le formatage terminé, appuyez sur .